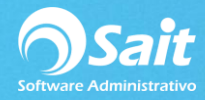

## Cancelación de Compra

El proceso de cancelación de compras es muy sencillo, si usted ha realizado cancelación de facturas este paso le será muy parecido. Para cancelar las compras realice los siguientes pasos:

1. Realizar la consulta para elegir la compra a cancelar, para este paso diríjase a:

Compras / Consultas Generales

Aplique los filtros necesarios para encontrar más rápido la compra a cancelar y de clic en Consultar. Aparecerá la siguiente consulta en donde deberá seleccionar la compra que se cancelará, para seleccionar el folio de doble clic sobre el folio o presione **[Enter]** sobre el mismo.

| Sonsultas de Compras                   |                                                         |              |         |        |            |             |       |        |      |   |  |
|----------------------------------------|---------------------------------------------------------|--------------|---------|--------|------------|-------------|-------|--------|------|---|--|
| <u>T</u> ipo<br><u>F</u> olios<br>Fech | Tipo  Compra    Eolios  a    9999999999  Proveedor    ? |              |         |        |            |             |       |        |      |   |  |
| Folio                                  | Proveedor                                               | Fecha        | Factura | Divisa | Importe MN | Importe Dis | TC    | Status | UUID | - |  |
| A4935                                  | ACOSTA LEY\                                             | 2-Oct-2018   | 11111   | MN     | 11.60      |             | 18.00 |        |      |   |  |
| A4936                                  | ALVAREZ MA                                              | F 3-Oct-2018 | 031018  | MN     | 58.00      |             | 18.00 |        |      |   |  |
| A4937                                  | ALVAREZ MA                                              | 15-Oct-2018  | A92574  | MN     | 0.00       |             | 18.50 |        |      |   |  |
| A4938                                  | ARANCIA COR                                             | 15-Oct-2018  | 3564354 | MN     | 2.90       |             | 18.50 |        |      |   |  |
|                                        |                                                         |              |         |        |            |             |       |        |      | - |  |
|                                        |                                                         |              | Totales |        | 72.50      | 0.00        |       |        |      |   |  |

2. Se nos mostrará la siguiente ventana y daremos clic en el botón [Cancelar].

| S Consulta                 | de Docume    | ntos de Compra<br>RANCISCO | I          |            |                |                    |           |            | Do     | ble Clic | k o F2 par    | a asignar UVID |
|----------------------------|--------------|----------------------------|------------|------------|----------------|--------------------|-----------|------------|--------|----------|---------------|----------------|
| Atizapan De Z              | aragoza Edo. | De Mex. 54020 5            | 235 15 08  | Lina Lopez |                |                    |           |            |        | Folio    |               | A4935          |
| Proveedor 1 ? Divisa Pesos |              |                            |            |            | #Factura 11111 |                    |           | ·          |        |          |               | 10.00          |
| Tipo Co                    | ompra        | т.с.                       | 18.0000    | Gastos     |                |                    |           |            | Desc   | Global   |               |                |
| Fecha 2                    | -Oct-2018    | F.Entrada                  | 2-Oct-2018 | F.de Pago  |                |                    | •         |            |        |          | Desc.Partidas |                |
| Comentarios:               | S            | uc MATRIZ                  |            | #Pedi      | ▼ #Pedim       |                    |           |            |        | Impue    | sto1          | 1.60           |
|                            |              |                            |            | <b></b>    | Fecha          |                    |           |            |        |          |               |                |
|                            |              |                            |            |            | duana          |                    |           |            |        | Total    | Γ             | 11.60          |
| Clave F2                   |              | Descrinción                |            | Cant       | Unidad         | Lote               | Caducidad | Costo Unit | %Deec  | %Imp     | Importe       |                |
| SCC                        | ABRILLANT    | ADOR                       |            | 1.0        | 0 PZA          | LUIC               | Cautobau  | 10.00      | 70DCSC | 16.00    | 10.0          | 0              |
|                            |              |                            |            |            |                |                    |           |            |        |          |               |                |
| Eviat                      |              |                            |            | 1-8.1      |                |                    |           |            |        |          |               |                |
| LAISI 86.                  | 917          |                            |            | 自          | Ree            | enviar <u>C</u> an | celar     | lm         | primir |          |               |                |

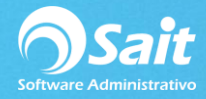

3.El sistema nos pedirá confirmar la cancelación, en una ventana como la siguiente en donde deberá:

- Definir la fecha de cancelación.
- Escribir Comentarios o motivos de cancelación.
- Seleccionar el motivo. Escriba de nuevo el folio del documento a cancelar.
- Dar clic en el botón [Si].

| 🕤 Confirmar Cancelación 🗾 💌                                    |
|----------------------------------------------------------------|
| Fecha de Cancelación: 6-Nov-2018                               |
| Comentarios o Motivos de Cancelación:                          |
| Se ingresaron mal las piezas                                   |
|                                                                |
| Motivo Error del Usuario                                       |
| Por favor escriba nuevamente el folio del documento a cancelar |
| Folio del documento a CANCELAR: A4935                          |
| ¿Seguro que desea CANCELAR el documento ?                      |
| <u>Si</u> <u>N</u> o                                           |

Listo, en este momento se ha realizado la cancelación de la compra de la forma correcta y se nos mostrará de la siguiente manera.

| S Consulta de Documentos de Compra    |                               |                                                         |                                    |        |                   |           |            |           |               |             |          |
|---------------------------------------|-------------------------------|---------------------------------------------------------|------------------------------------|--------|-------------------|-----------|------------|-----------|---------------|-------------|----------|
| ACOST<br>Anceras 24                   | A LEYVA FI<br>4 Las Arboledas |                                                         | Doble Click o F2 para asignar UUID |        |                   |           |            |           |               |             |          |
| Atizapan D                            | e Zaragoza Edo                | De Mex. 54020 5235 15 08                                | Lina I                             | .opez  |                   | ·         |            |           | Folio         | · _         | A4935    |
| Proveedor                             | 1 ?                           | Divisa Pesos                                            | #Eactura 11111                     |        |                   |           |            | Subto     | otal          | 10.00       |          |
| Tipo                                  | Tipo Compra T.C. 18.0000      |                                                         |                                    | ctos   |                   |           |            |           |               | Desc.Global |          |
| Fecha 2-Oct-2018 F.Entrada 2-Oct-2018 |                               |                                                         | F.de Pago                          |        |                   |           |            | Desc      | Desc.Partidas |             |          |
| Comentario                            | s: 5                          |                                                         |                                    | I      |                   |           |            | Impuesto1 |               | 1.60        |          |
|                                       | <u></u>                       | Fecha Cancelación: 6-Nov-18<br>Metivo:Error del Usuaria | 📥 Fecha                            |        |                   |           |            | Impuesto2 |               |             |          |
|                                       | -                             | Se ingresaron mal las piezas                            |                                    | Jana   |                   |           |            |           | Total         |             | 11.60    |
| Clave F2                              |                               | Descripción                                             | Cant                               | Unidad | Lote              | Caducidad | Costo Unit | %Desc     | %Imp          | Importe     | <b>A</b> |
| SCC                                   | ABRILLANT                     | ADOR                                                    | 1.00                               | PZA    |                   |           | 10.00      |           | 16.00         | 10.00       |          |
|                                       |                               |                                                         |                                    |        |                   |           |            |           |               |             |          |
|                                       |                               |                                                         |                                    |        |                   |           |            |           |               |             |          |
|                                       |                               |                                                         |                                    |        |                   |           |            |           |               |             |          |
|                                       |                               |                                                         |                                    |        |                   |           |            |           |               |             |          |
|                                       |                               |                                                         |                                    |        |                   |           |            |           |               |             |          |
|                                       |                               |                                                         |                                    |        |                   |           |            |           |               |             |          |
|                                       |                               |                                                         |                                    |        |                   |           |            |           |               |             |          |
|                                       |                               |                                                         |                                    |        |                   |           |            |           |               |             |          |
|                                       |                               |                                                         |                                    |        |                   |           |            |           |               |             |          |
|                                       |                               |                                                         |                                    |        |                   |           |            |           |               |             |          |
|                                       |                               |                                                         |                                    |        |                   |           |            |           |               |             |          |
|                                       |                               |                                                         |                                    |        |                   |           |            |           |               |             |          |
|                                       |                               |                                                         |                                    |        |                   |           |            |           |               |             | -        |
| •                                     | 1                             |                                                         | 1                                  | 1      | 1                 |           | 1          | 1         |               |             |          |
|                                       |                               |                                                         | 自                                  | Ree    | enviar <u>Can</u> | celar     | lm         | primir    |               |             |          |

Es importante recordar que las existencias de los artículos contenidos en la compra cancelada se verán afectadas a manera de salida por cancelación de compra.